## 5.2.2 Anular Autorización de Giro de Fondos

Esta operación nos permitirá anular un giro de fondos de caja chica siempre y cuando el mismo no se encuentre pagado. Para acceder a la misma ir al menú Gastos/ Caja Chica/ Autorización de Giro de Fondos/ Anulación autorización de Giro de Fondos:

| 😑 🚉 🗇 🛛 Gastos >                   | Cajas chicas 🗲 Autorizació | n de giro de fondos | > Anular autorización de giro | o de fondos |          |                        |
|------------------------------------|----------------------------|---------------------|-------------------------------|-------------|----------|------------------------|
|                                    |                            |                     |                               |             |          |                        |
| Elegir un GIRO DE FO               | NDOS a anular              |                     |                               |             |          |                        |
| FILTRO Caja Chica                  |                            |                     |                               |             |          |                        |
| Número de caja                     |                            |                     | Tipo de caja                  | SELE        | ECCIONAR | ¥                      |
| Descripción                        |                            |                     | Tipo de reserva               | SELE        | ECCIONAR | ¥                      |
| Responsable                        |                            | ⊕ <b>≣</b>          |                               |             |          |                        |
| Documento                          |                            |                     | Contenedor                    |             |          |                        |
| Documentos                         | SELECCIONAR                | Ŧ                   | Contenedor                    | SEL         | ECCIONAR | Ŧ                      |
| Nro de Doc                         |                            |                     | Nro de contenedor             |             |          |                        |
| Año                                |                            |                     | Año                           |             |          |                        |
| Fechas                             |                            |                     | Importes                      |             |          |                        |
| Fecha desde                        |                            |                     | Importe desde                 |             |          |                        |
| Fecha hasta                        |                            | Ē                   | Importe hasta                 |             |          |                        |
| Dependencia                        |                            |                     |                               |             |          |                        |
| Unidad principal                   | SELECCIONAR                | •                   |                               |             |          |                        |
| Sub unidad                         |                            | Ŧ                   |                               |             |          |                        |
| Sub subunidad                      |                            | Ŧ                   |                               |             |          |                        |
| Grupo presupuestario               | SIN SELECCIONAR            | <b>T</b>            |                               |             |          |                        |
|                                    |                            |                     |                               |             |          |                        |
|                                    |                            |                     |                               |             |          |                        |
|                                    |                            |                     |                               |             |          | Limpiar <u>F</u> itrar |
| ĄZ                                 |                            |                     |                               |             |          |                        |
| Nro. Descripción                   | Doc Num y Año              | Cont Nro y Año      | Responsable                   | Fecha       | Es Anual | Importe                |
| tesoreria secret<br>administracion | aria F                     | 10 NO 10 10         | 1072 (4964.685                | 11/03/2019  | No       | \$7.000,0 →            |
| 999 caja chica pruel<br>pas        | oa OPNP : 537 / 2019 8     | EXP: 1/ 2019        | -                             | 30/05/2019  | No       | \$ 30.000,00 →         |

## Figura 5-11: Anular Giro de Fondos - Filtrar.

Seleccionar el giro de fondos a anular y luego presionar el botón con icono de flecha que se encuentra a la derecha de la fila. A continuación, el sistema nos mostrará los datos cargados en la 1° instancia de carga, las solapas

Documentos, Datos de Gestión y PPGS (solo si la caja chica es No Anual). El sistema no nos permitirá modificar ningún campo ya que solo se muestra con fines informativos.

| Documentos Datos Ge  | stión <u>P</u> PGS |           |        |     |
|----------------------|--------------------|-----------|--------|-----|
| DOCUMENTO PRINCIPAL  |                    |           |        |     |
| Tipo                 | Número             |           | Año    |     |
|                      |                    |           |        | 201 |
| CONTENEDOR           |                    |           |        |     |
| Tipo                 | Número             |           | Año    |     |
| EXP                  |                    |           |        | 201 |
| DOCUMENTOS ASOCIADOS |                    |           |        |     |
| Tipo de Documento    |                    | Número(*) | Año(*) |     |
|                      |                    |           |        |     |
|                      |                    |           |        |     |
|                      |                    |           |        |     |

## Figura 5-12: Anular Giro de Fondos - Solapa Documentos.

Para finalizar con la anulación, presionar el botón <u>Procesar</u>. En este caso, el sistema no desplegará la opción de impresión de comprobantes.

**URL de origen:** https://instructivos.sistemas.unpa.edu.ar/instructivo/pagina/522-anular-autorizaci%C3%B3n-de-giro-de-fondos